## Let me introduce you learning module in myFOX

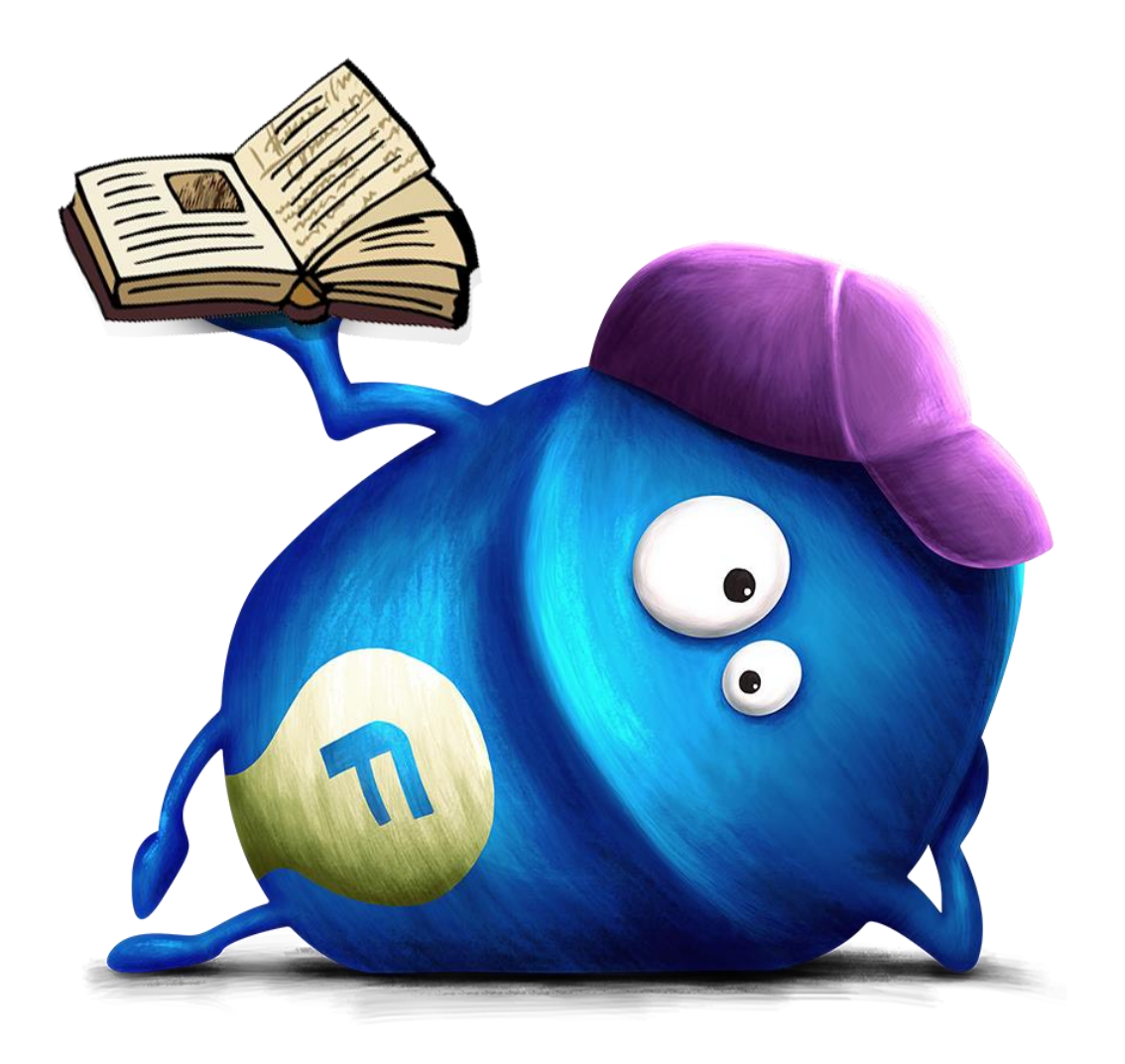

## Lets get started and log in to learning module.

| â | Home 🗸                                                      |                                             |                                   |                           |           | $\mathrm{Q}_{\mathbf{k}}$ Search for actions or people | 🗘 🤔 🤷 Natál   | lie Pořádná 🗸 My | FOX     |
|---|-------------------------------------------------------------|---------------------------------------------|-----------------------------------|---------------------------|-----------|--------------------------------------------------------|---------------|------------------|---------|
|   | Home                                                        |                                             |                                   |                           |           |                                                        |               |                  |         |
|   | Learning als<br>Careers<br>Recruiting                       | Take Action                                 | Provide Interview<br>Feedback     | Take Courses              |           |                                                        |               |                  |         |
|   | Company Info<br>Employee Files<br>Reporting<br>Admin Center | ∑= <b>1</b><br>Alert<br>Due Anytime         | A ↓     Interview     Due Anytime | Courses 10 Overdue        |           |                                                        |               |                  |         |
|   | News                                                        |                                             |                                   |                           |           |                                                        |               |                  |         |
|   | Quick Links                                                 |                                             |                                   |                           |           |                                                        |               |                  | Support |
|   | My Team                                                     |                                             |                                   |                           |           |                                                        |               |                  |         |
|   | Manage My Team                                              |                                             | Team Summary                      | Org Chart                 | Reports   | Compensation                                           | Team Absences |                  |         |
|   |                                                             | Reports (11 Direct)<br>11 require attention | Metrics Available                 | Direct Reports (11 total) | Favorites | ۵ <sup>\$</sup> =                                      | <u> </u>      |                  |         |

# Look at the home page what learning module offers you.

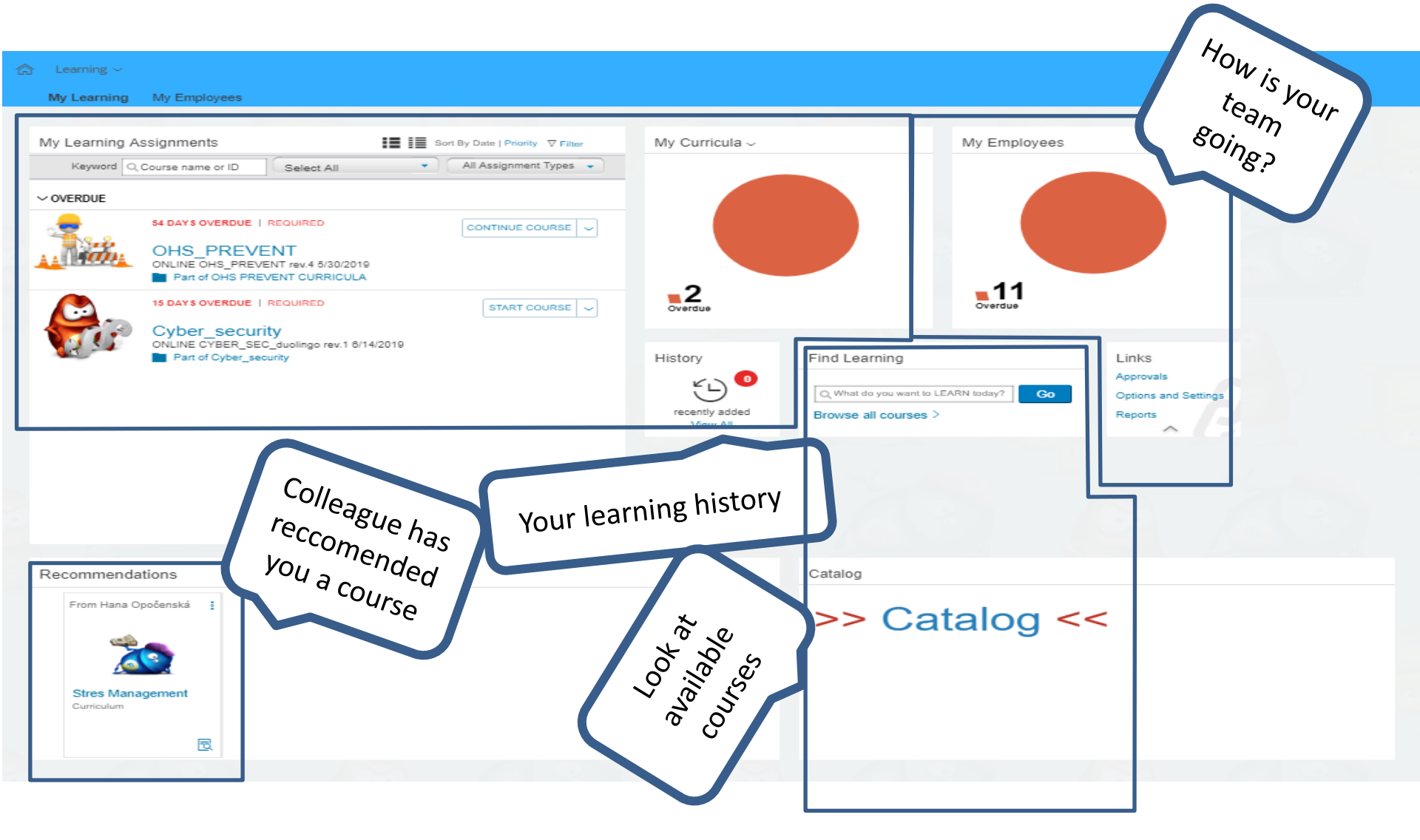

#### How is your team going? Let's see details:

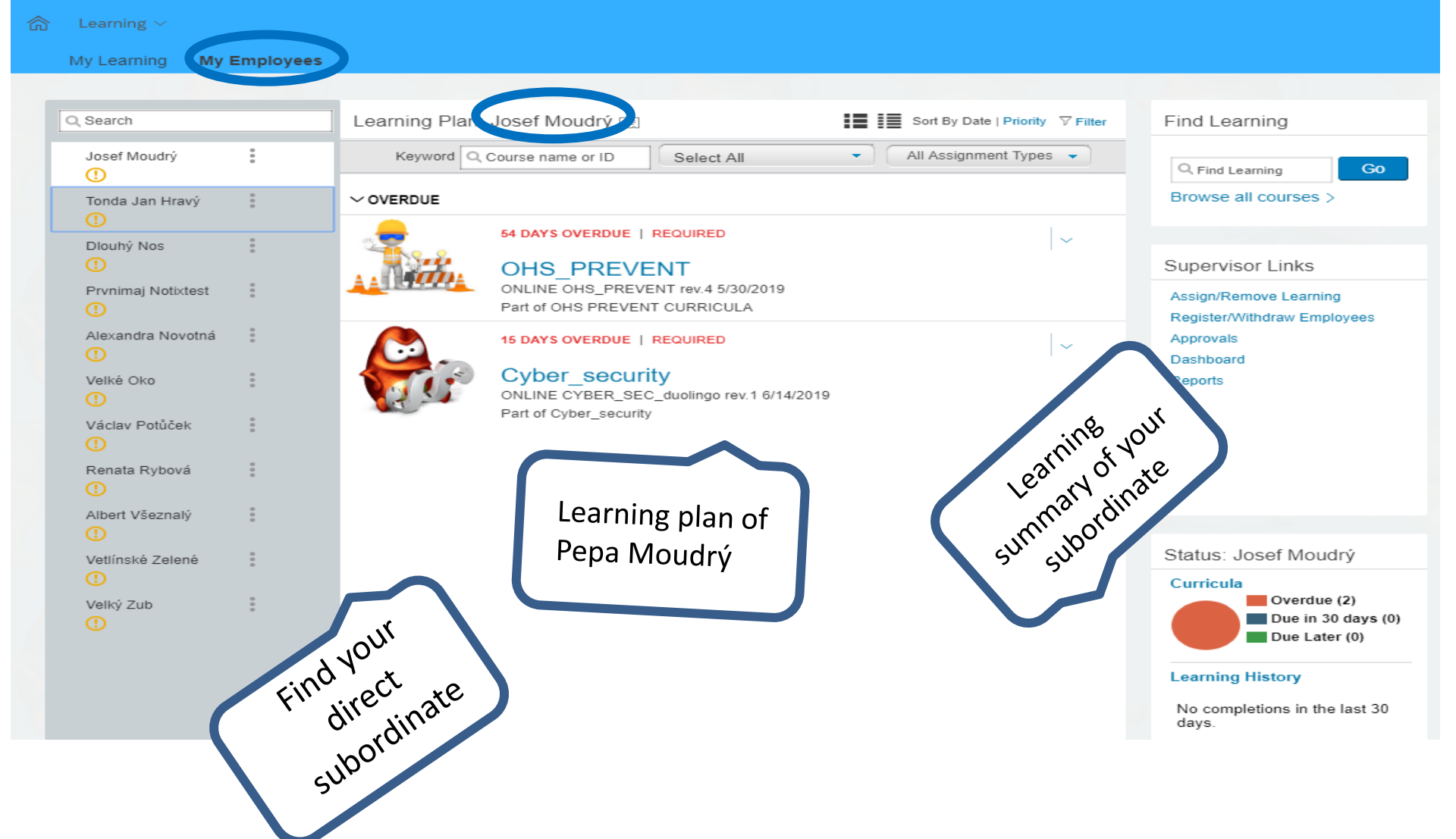

## Search in catalogue and assign course to your subordinates.

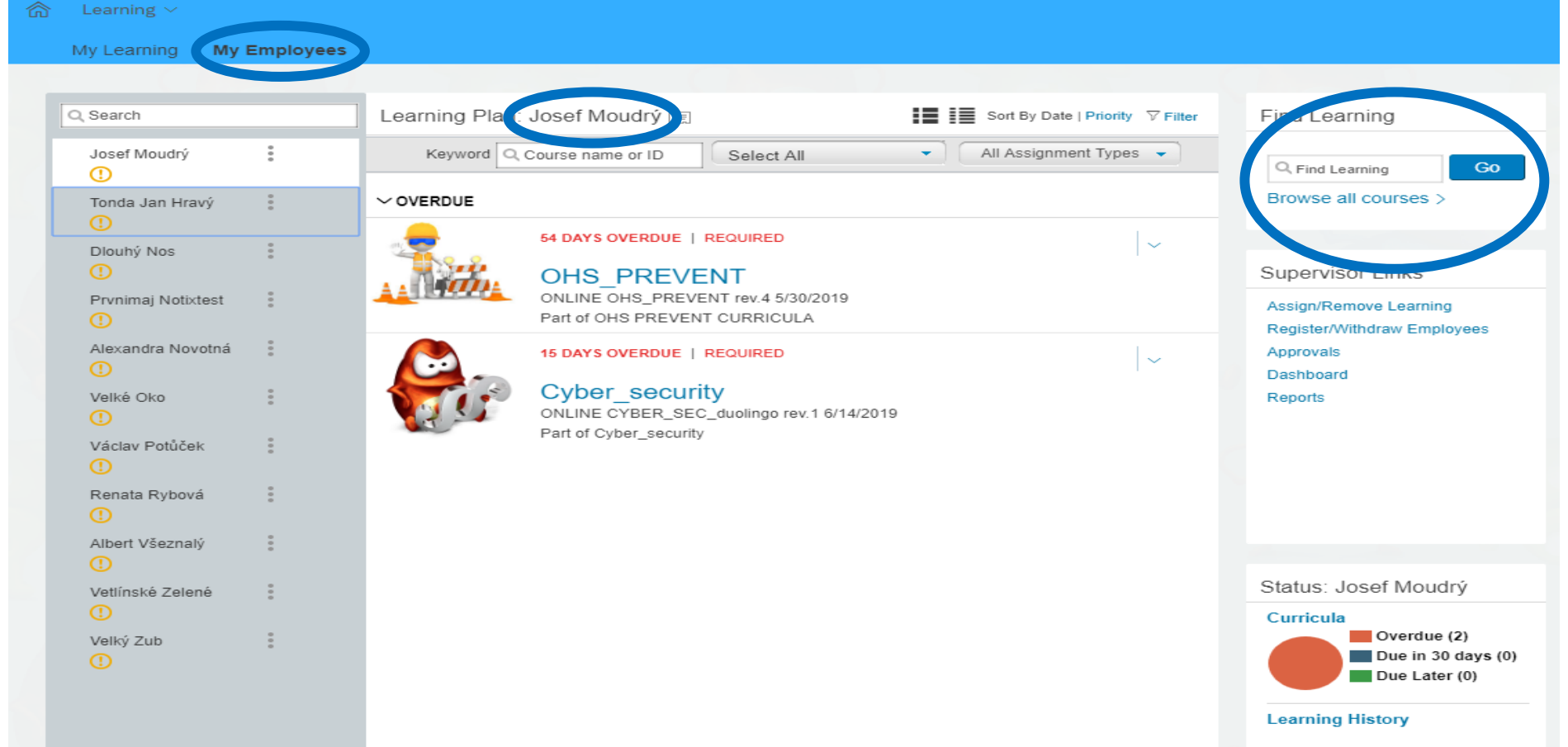

No completions in the last 30 days.

# Search in catalogue and assign course to your subordinates.

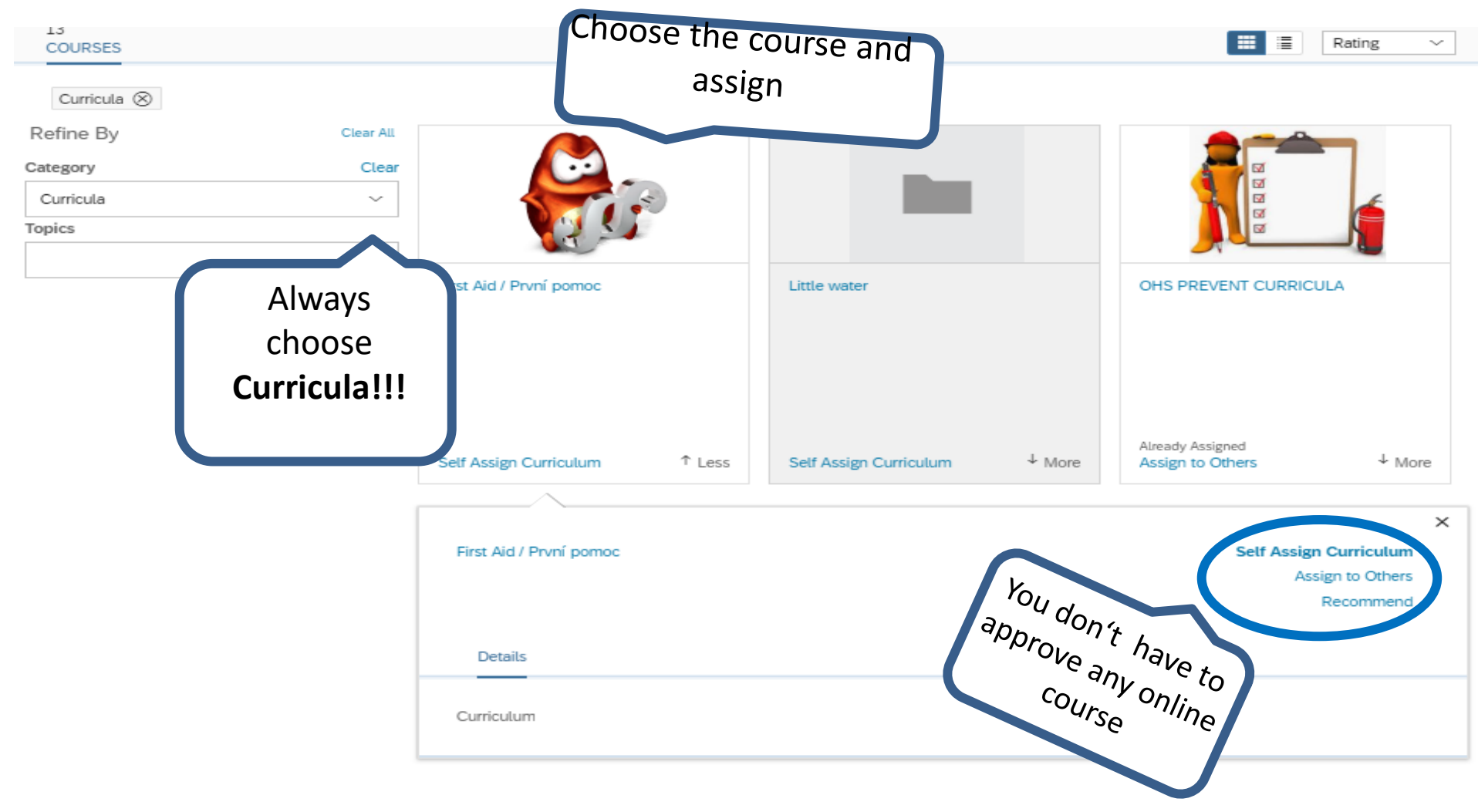

### How is your team going? Look at the details:

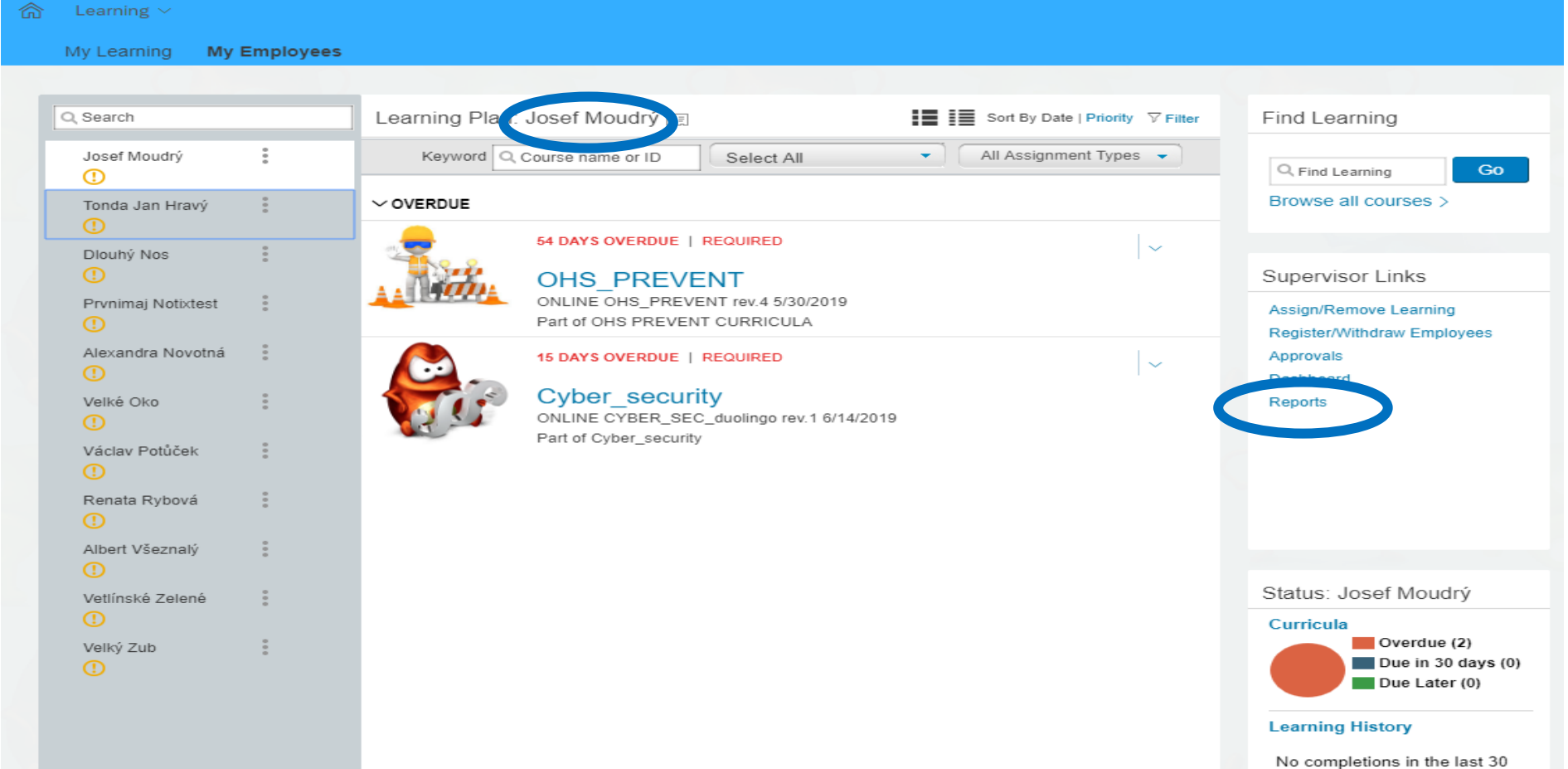

No completions in the last 30 days.

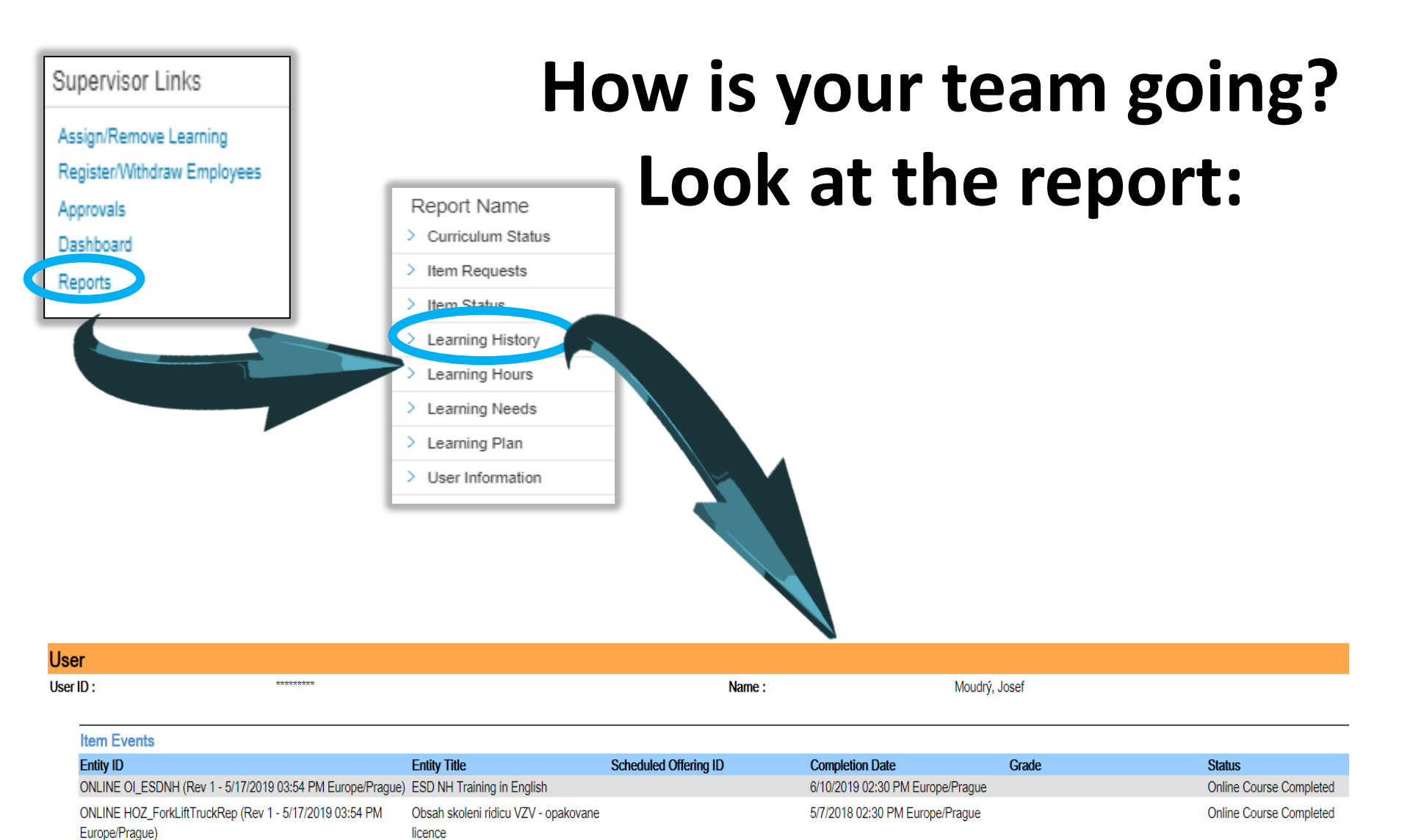

### Any invalid course? "Nudge" your subordinates.

| ଜ | Domů ~                |                 | Q. Hledat akce nebo os                   | oby          | д 🦿 🚑 Natálie                                                               | Pořádná 🗠        | my F     |      |
|---|-----------------------|-----------------|------------------------------------------|--------------|-----------------------------------------------------------------------------|------------------|----------|------|
|   | Domů                  |                 |                                          |              |                                                                             |                  |          |      |
|   | Odměňování            |                 |                                          |              |                                                                             |                  |          |      |
|   | Vzdělávání            | Provést akci    | Provést akci Poskytnout zp               |              | ětnou Zúčastnit se kurzů                                                    |                  |          |      |
|   | Kariéra               |                 | vazbu k pohov                            | oru          | locat Moudrý                                                                |                  | _        |      |
|   | Nábor                 |                 |                                          |              | Josef Moudrý<br>HR Business Partner                                         |                  | _        |      |
|   | Organizační struktury |                 | Velký Zub                                | 00           |                                                                             |                  | lion     |      |
|   | Složky zaměstnance    |                 | HR Administrator                         |              | Foxconn Techno RVC With holidays (FTR<br>Europe/Prague)                     | (9:05 PM Go to P | ronie    |      |
|   | Reporty               | S termíne       | Vetlínské Zelené                         |              |                                                                             |                  |          |      |
|   | Centrum pro správu    |                 | HR Business Partner                      | To-Do Items  | 1S 2 overdue or due soon                                                    | Nu               | dge      |      |
|   | Novinky               |                 | Václav Potůček<br>HR Specialist          |              | Complete online course Cyber_security<br>Complete online course OHS_PREVENT |                  | 1        |      |
|   | Rychlé odkazy         |                 | Dlouhý Nos<br>Accountant                 |              |                                                                             |                  |          |      |
|   |                       |                 | Velké Oko<br>Accountant                  |              |                                                                             |                  |          |      |
|   | Ē                     |                 | Alexandra Novotná<br>HR Business Partner |              |                                                                             |                  |          |      |
|   |                       |                 | Josef Moudrý<br>HR Business Partner      |              |                                                                             |                  |          |      |
|   | Můj tým               |                 |                                          |              |                                                                             |                  |          | , db |
|   |                       |                 | A Caulture times                         |              | 0                                                                           |                  | Close    | ä    |
|   | Sprava meno tymu      |                 | Sounrn tymu                              |              | Organizachi prostredi                                                       | Reporty          |          | _    |
| ( |                       |                 |                                          | 2            | - 10                                                                        | _                | ~        |      |
|   |                       | podřízených (10 | (h) dostupné                             | 3<br>metriky | Přímí podřízení                                                             |                  | Oblíbené |      |
|   |                       | 10 vyzani je    | nost                                     |              | (10 cetkem)                                                                 |                  |          |      |

### Notification

- Incoming course expiration
- Invalid course
- Learning assignments Change Notification

### Notification

These notifications are running on background. Leader and employee will receive them. **Incoming course expiration** 

• First notification is sent 30 days before expiration, then every 7 days till course is valid.

| From:                | system@successfactors.eu                                                                                               |
|----------------------|----------------------------------------------------------------------------------------------------|
| To:                  | Marketa Krskova                                                                                                    |
| Cc                   |                                                                                                    |
| Subject:             | TEST - Incoming course expiration                                                                                      |
| Hi colleag           | ue,                                                                                                    |
| Vénovi_v<br>Vénovi_v | idle is going to expire on 7/9/2019 of Baštová, Martina .<br>idle is going to expire on 7/9/2019 of Baštová, Martina . |
| Thank you            | 1                                                                                                    |

Training & Development Team

#### Invalid course

• This notification is sent 1 day after course expiration.

```
From: 
system@successfactors.eu
To: 
Marketa Krskova
Cc:
Subject: TEST - Invalid course
Hi colleague,
invalid courses:
```

Baštová, Martina has expired in curriculum Hankas\_pitchfork course OI\_EN\_Hankas\_pitchfork on 6/10/2019. Baštová, Martina has expired in curriculum Hankas\_pitchfork course OI\_CZ\_Hančiny\_vidle on 6/10/2019. Baštová, Martina has expired in curriculum Vénovi\_vidle course Vénovi\_vidle\_OI\_CZ on 7/9/2019. Baštová, Martina has expired in curriculum Vénovi\_vidle course Vénovi\_vidle\_OI\_EN on 7/9/2019.

It is neccessary to update it.

Training & Development Team

#### Notification

#### Learning assignments Change Notification

• Day after the learning plan has been changed.

|         | -                                        | - | - |
|---------|------------------------------------------|---|---|
| rom:    | system@successfactors.eu                 |   |   |
| o:      | 📕 Marketa Krskova                        |   |   |
| CC:     |                                          |   |   |
| ubject: | Learning Assignment Changes Notification |   |   |

The following assignments were removed from your Learning Plan: ONLINE, HANKA\_9\_6\_OI\_CZ, 6/9/2019 04:11 PM Europe/Prague, HANKA\_9\_6\_OI\_CZ, ONLINE, HANKA\_9\_6\_OI\_EN, 6/9/2019 04:04 PM Europe/Prague, HANKA\_9\_6\_OI\_EN,

### "Mobile" e-learning

#### ANDROID

- Pass the course
- View of learning history

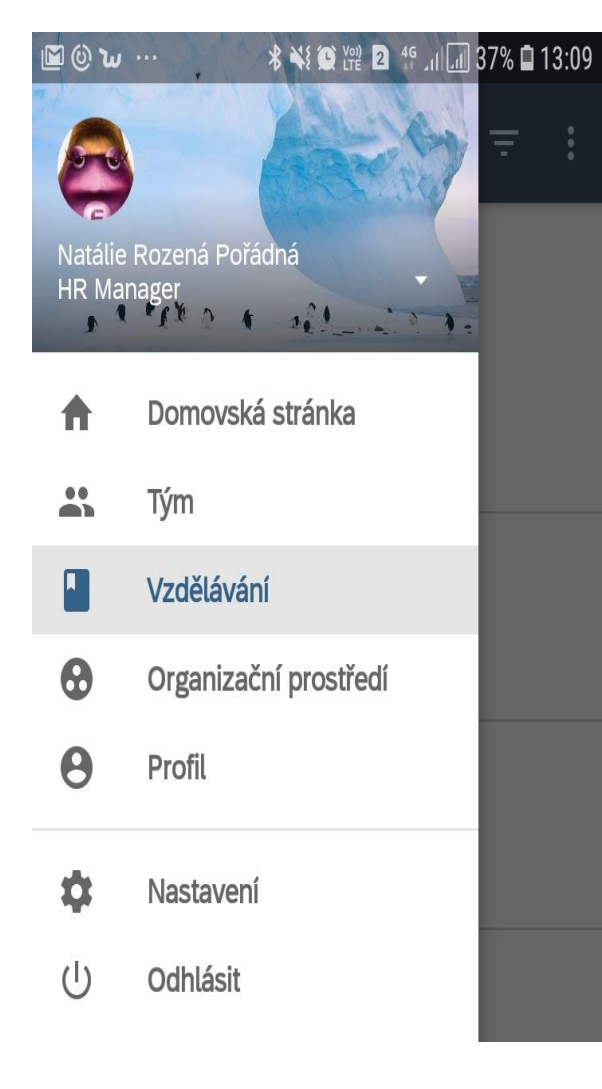

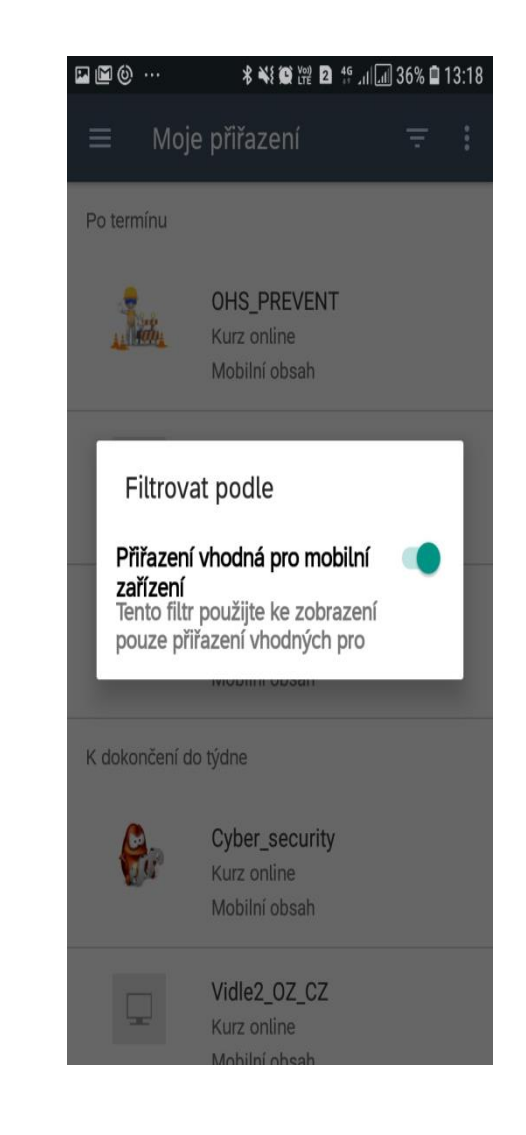

### "Mobile" e-learning

#### iOS

- Pass the course
- View of learning history

| III T-Mobile CZ | LTE                                    | 16:23                                                          | 7 0                                      | 51 % 🔲 |
|-----------------|----------------------------------------|----------------------------------------------------------------|------------------------------------------|--------|
|                 | L                                      | earning                                                        |                                          |        |
|                 | <b>Learnin</b><br>Your lea<br>now loca | n <b>g Assignr</b><br>rning assigr<br>ated in the <sup>-</sup> | <b>nents</b><br>nments are<br>Го-Do tab. | ×      |
| Catalog         |                                        |                                                                |                                          | >      |
| History         |                                        |                                                                |                                          | >      |
| Recommen        | dations                                |                                                                |                                          | >      |
| ~               |                                        |                                                                |                                          |        |
| To-Do Le        |                                        | Profile                                                        | Search                                   | More   |